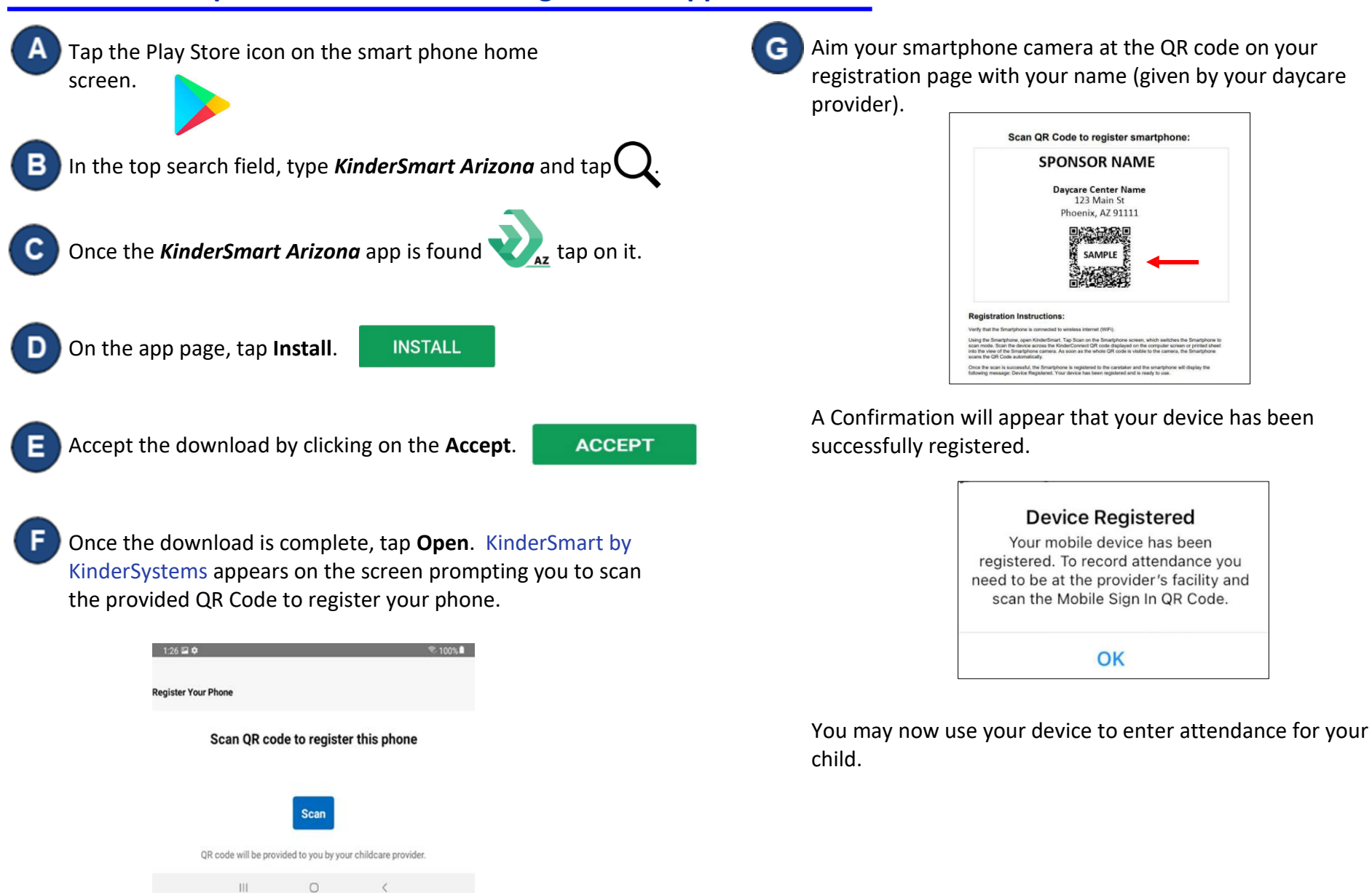

KinderSmart – Sponsor Download and Register the App to Android

For more information, visit https://azcces.info, email us at supportAZ@kindersystems.com or call us at 1-833-859-3433.